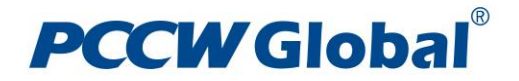

# **Global Ethernet Services - Performance Report**

# User Guide

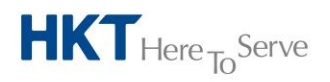

a PCCW Group member

PCCW Global Limited 33/F, PCCW Tower, TaiKoo Place, Hong Kong T +852 2888 6688 www.pccwglobal.com

# **PCCW** Global<sup>®</sup>

# Contents:

| Service Overview                          | 3  |
|-------------------------------------------|----|
| Service Features                          | 3  |
| Access the Ethernet Performance Report    | 4  |
| Characteristics of the Performance Report | 6  |
| Report Layout                             | 7  |
| The Time Navigator                        |    |
| The Resources Navigator                   |    |
| The Summary Pane                          |    |
| Full Screen Mode1                         | .2 |

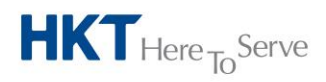

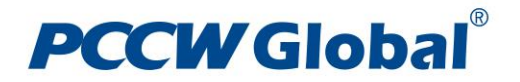

## Service Overview

The Ethernet Service On-Line Performance Report provides real time and historical data of network performance that allows customers to monitor, plan capacity and reduce potential interruption time. Customer can easily access the report through PCCW Global Customer Service Portal (CSP) simply using common web browsers via Internet

## **Service Features**

- Key Monitoring Attributes:
  - Frame Loss
  - Frame Delay
  - Frame Delay Variation (Jitter)
  - Service Availability
  - Bandwidth Utilization (Port Utilization)
- Monitor per Ethernet Virtual Circuit (EVC)
- Historical reports are generated based on date and time period selected by user

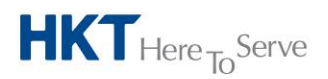

# **PCCW** Global<sup>®</sup>

## Access the Ethernet Performance Report

- Make sure your computer is internet accessible
- Use web browser (Chrome/Firefox/Internet Explorer) to access (please set browser to allow pop-up windows if blocked)
- Key in the URL: <u>https://pccwg-osp.com</u>
- Enter Login Name & Password credential when you see the login page (you should have this information during circuit hand over)

| <b>PCCW Global</b> <sup>®</sup><br>Service Portal          |         |                                                                                                 |
|------------------------------------------------------------|---------|-------------------------------------------------------------------------------------------------|
| Login                                                      |         |                                                                                                 |
| user1                                                      | ~       | Input login ID                                                                                  |
| Login                                                      | <<br><- | —— Input password —— Click to login                                                             |
| Forgot my password                                         | _       | Click here if forget<br>password. An email will<br>be sent to your pre-<br>registered email box |
| Copyright © 2017 PCCW Global   About PCCW Global   User Gu | uide    |                                                                                                 |

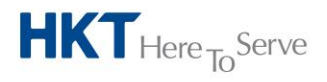

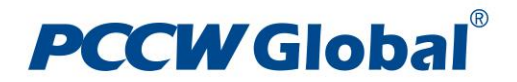

- After your account credential is verified, the PCCW Global Service Portal Landing Page will be loaded
- Click "Network Performance" tab for accessing the report

| <complex-block>         Vertex closed       Vertex    Vertex closed betwee both          Vertex       Vertex             Vertex       Vertex             Vertex</complex-block>                                                                                                    |             |             |                                                                                                    |       |
|----------------------------------------------------------------------------------------------------|-------------|-------------|----------------------------------------------------------------------------------------------------|-------|
| <complex-block><complex-block><complex-block><complex-block><complex-block><complex-block></complex-block></complex-block></complex-block></complex-block></complex-block></complex-block>                                                                                                    | PCCW Global | My Services | (c)                                                                                                    | E 🔺 🌴 |
| <complex-block><complex-block><complex-block><complex-block></complex-block></complex-block></complex-block></complex-block>                                                                                                    |             |             | Welcome to the PCCW Global Service Portal                                                                                                    |       |
| Network Performance<br>Dont Hunguish of your       Cloud Connect<br>Instruction of the secure connection<br>public cloud vendors       Restoration On Demand<br>Autoreaction         Charles and the secure connection public cloud vendors       Cloud connect<br>Instruction of the secure connection of the secure connection of the |             |             | Incident Management<br>Track and report your services incidents Incidents Inci |       |
| Click this button for Performance Report                                                                                                    |             |             | Network Performance<br>Report the quality of your<br>Connectivity Services                                                                                                    |       |
| Click this button for Performance Report                                                                                                    |             |             |                                                                                                    |       |
| Click here to download                                                                                                    |             |             | Click this button for Performance Report                                                                                                    |       |
| Click here to download                                                                                                    |             |             |                                                                                                    |       |
| Click here to download                                                                                                    |             |             |                                                                                                    |       |
| User Guide                                                                                                    |             |             | Click here to download<br>User Guide                                                                                                    |       |
| Copyright © 2017 PCCW Global   About PCCW Global (User Guide) Help & Support                                                                                                    |             |             | Copyright © 2017 PCCW Global   About PCCW Global User Guide Help & Support                                                                                                    |       |

\*\*\*For more information to access PCCW Global Customer Service Portal, please refer to the document "Service Portal user guide". You can download the document by clicking "user guide" tab in CSP landing page (shown above) which guide you to the user guide downloading page where the document is located

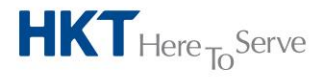

# **PCCW** Global<sup>®</sup>

# Characteristics of the Performance Report

## • 5 Sets of Performance Reports (SOAM Reports)

- Service Availability Report
- Frame Lost Report
- Two Way Frame Delay Report
- Two Way Frame Delay Variation Report
- Port Traffic Report

## • Report Types

- Tabular Form
- Graphical Form
  - $\circ$  Line Graph

## • Reporting Units (Data Sampling Time)

- 5min, hourly, Daily, Weekly, Monthly
- Reporting Periods (Time-Span)
  - 5min, 10min, 15min, 30min, Hourly, Daily, Weekly, Monthly, Quarterly & Yearly

# Supported Export Formats

- Text
- Excel
- PDF
- XML

\*\*\* ALL Time shown in report is in UTC (Coordinated Universal Time)

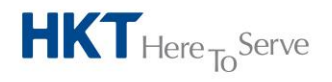

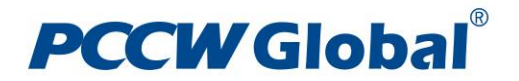

#### **Report Layout**

The Ethernet Service Performance Report Portal is organized into three reporting area called displets. They are the Resources Navigator, Summary, and the Ethernet Performance Report:

- 1. The Resources Navigator Displet displays the listing of Global Ethernet Service ID that customer has subscribed
- 2. The Summary Displet lists all of the performance indicators in table format
- 3. The Ethernet Performance Report Displet displays the performance indicators in graphical format

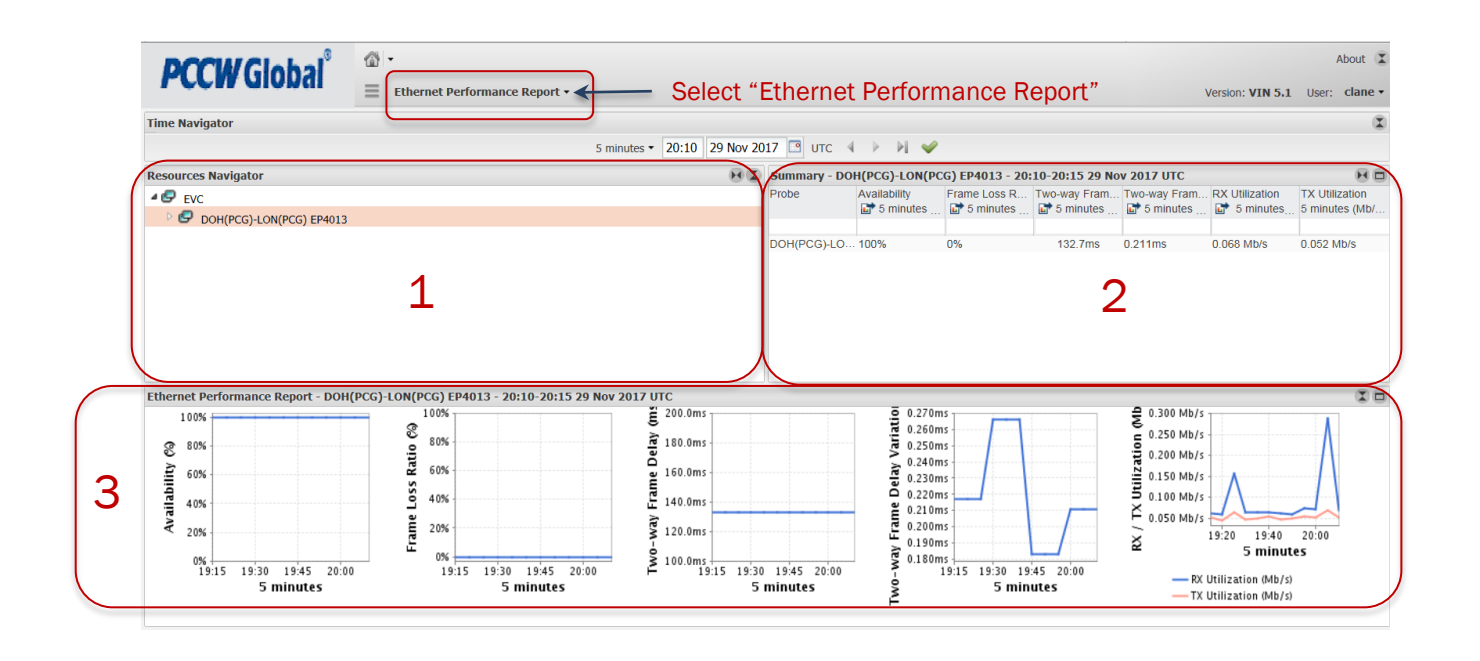

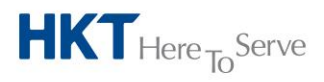

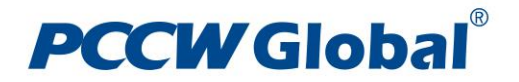

## **The Time Navigator**

- The Time Navigator Displet interacts with the 3 report displet(s) present on a page that contains it. You use the Time Navigator to synchronize the date of all report displets in one action, and to navigate all compatible displets forward and backwards in time
- The time displayed on a particular report is two time periods behind the current time. For example, if the time is 13:15 and you are looking at a five minute report, the report will show data from 13:05 to 13:10. This logic is true for all reporting time periods

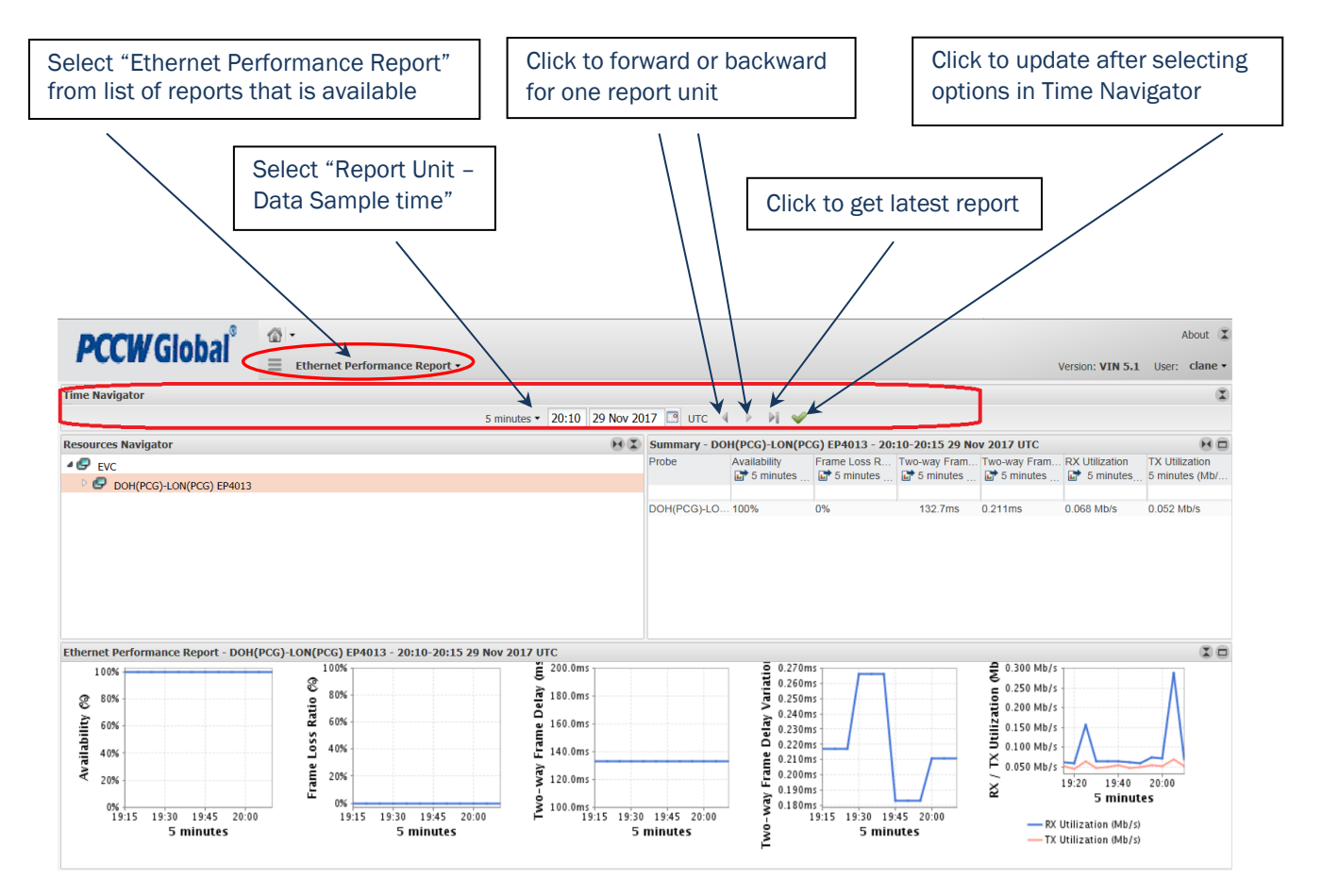

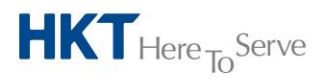

a PCCW Group member

PCCW Global Limited 33/F, PCCW Tower, TaiKoo Place, Hong Kong T +852 2888 6688 www.pccwglobal.com

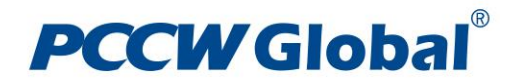

### The Resources Navigator

- The Resources Navigator enables you to select and view your subscribed Ethernet Service. You can view the reports running on your selected Service. The Resources Navigator can display this information in a variety of ways
- In the Resources Navigator, monitored services are displayed as a tree view (which you can expand with the right arrow icon). The top level of the tree is EVC, which stands for Ethernet Virtual Circuit. The next level is the name of the circuit that is being monitored
- A right-mouse click on a circuit displays a sub-menu that contains options to select the Summary (show latest 5 minute performance reading in data form) or Ethernet Performance Reports (show last one hour performance reading in graphical form) displets

| B            |                                      | @ •                 |                                |                        |                        |                                    |                         |                     | ·            |                                          | About 🗵                          |
|--------------|--------------------------------------|---------------------|--------------------------------|------------------------|------------------------|------------------------------------|-------------------------|---------------------|--------------|------------------------------------------|----------------------------------|
| M            | CCW Global                           | Ethernet Perform    | nance Report 🕶                 |                        |                        |                                    |                         |                     |              | Version: VIN 5.1                         | User: clane •                    |
| Time N       | avigator                             |                     |                                |                        |                        |                                    |                         |                     |              |                                          | (1)                              |
|              |                                      |                     | 5 min                          | utes • 20:10 29 Nov 20 | 17 🖪 итс 👒             |                                    |                         |                     |              |                                          |                                  |
| Resour       | ces Navigator                        |                     |                                | E L                    | Summary - DO           | H(PCG)-LON(P                       | CG) EP4013 - 20         | :10-20:15 29 No     | ov 2017 UTC  |                                          | HO                               |
| ⊿ 🛃 e<br>⊳ 🤮 | DOH(PCG)-LON(PCG) EP4013             |                     |                                |                        | Probe                  | Availability                       | Frame Loss R            | Two-way Fram        | Two-way Fram | RX Utilization                           | TX Utilization<br>5 minutes (Mb/ |
|              |                                      |                     |                                |                        | DOH(PCG) LO            | 100%                               | 0%                      | 132 7ms             | 0.211ms      | 0.068 Mb/s                               | 0.052 Mb/s                       |
| Etherne      | et Performance Report - DOH(         | PCG)-LON(PCG) EP401 | 3 - 20:10-20:15 29 Nov 2       | 017 UTC                |                        |                                    |                         |                     | •            |                                          | 10                               |
| 1            | 00%                                  | 2 100%              |                                | 5 200.0ms              |                        | 0,2/0r                             | ns                      |                     | E 0.300 Mb/s |                                          | ٨                                |
| 8            | 80%                                  | .e 80%              |                                | e 180.0ms              |                        | ULE 0.250r                         | ns                      |                     | 0.250 Mb/s   |                                          | Λ                                |
| oility       | 60%                                  | S Rat               |                                | ຍ<br>160.0ms           |                        | 20.240r<br>0.230r                  | ns<br>ns                |                     | C.150 Mb/s   | ٨                                        |                                  |
| ailal        | 40%                                  | 9 40%               |                                | E 140.0ms              |                        | <b>u</b> 0.220r<br><b>u</b> 0.210r | ns                      |                     | ○ 0.100 Mb/s |                                          |                                  |
| Av           | 20%                                  | 20%<br>E 20%        |                                | 120.0ms                |                        | 0.200r<br>J 0.190r<br>0.180r       | ns                      |                     | X<br>X       | 19:20 19:40<br>5 minut                   | 20:00<br>es                      |
|              | 19:15 19:30 19:45 20:00<br>5 minutes | 19:15               | 19:30 19:45 20:00<br>5 minutes | F 19:15 19:30<br>5     | 19:45 20:00<br>minutes | Two-v                              | 19:15 19:30 19<br>5 mir | 0:45 20:00<br>NUTES | — RX<br>— TX | Utilization (Mb/s)<br>Utilization (Mb/s) |                                  |

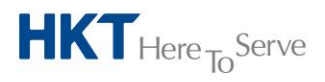

a PCCW Group member

PCCW Global Limited 33/F, PCCW Tower, TaiKoo Place, Hong Kong T +852 2888 6688 www.pccwglobal.com

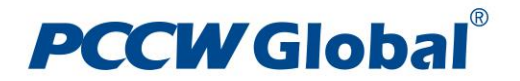

### **The Summary Pane**

- The Summary Pane displays performance indicators in a tabular format according to the selection in the Resources Navigator. Clicking a specific circuit loads all performance indicators in the Summary Pane
- If the total number of rows in a list exceeds the number of visible rows, a filter panel appears between the data row and the header row, enabling you to perform dynamic searches. To use the dynamic search feature, you enter the value you would like to filter on in the text box below the column heading
- The primary performance indicators that are being monitored are listed as:

#### Probe

• The name of the Ethernet Virtual Circuit (EVC) that is being monitored

#### Availability

• The availability of the EVC expressed as a percentage

#### Frame Loss Ratio

• The ratio between the number of frames that are lost during the period and the total number of frames that were sent, expressed as a percentage

#### Two-Way Frame Delay (Round Trip Latency)

• The average round trip delay of the samples during the reference period expressed in milliseconds

#### **Two-Way Frame Delay Variation (Jitter)**

• The average two-way delay variation of the samples during the reference period, expressed in milliseconds

#### **RX Utilization**

• The average bandwidth used for the reception of incoming traffic on the selected port in a reference period, expressed as bit/second

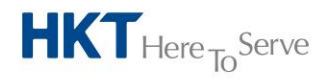

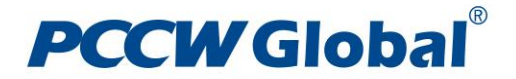

**TX Utilization** 

• The bandwidth currently used for the transmission of outgoing traffic on the selected port in a reference period, expressed as bit/second

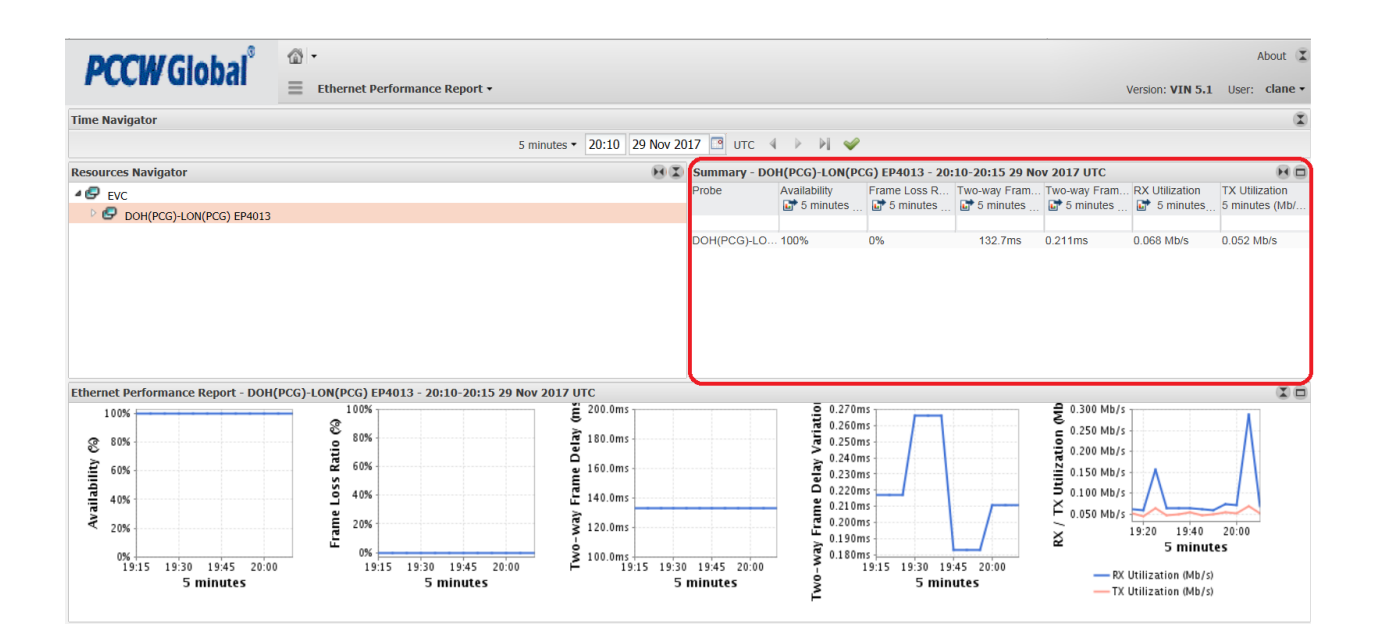

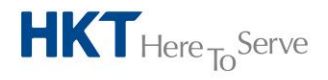

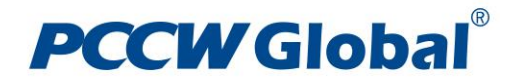

### **Full Screen Mode**

• In the upper right hand corner of the Summary and Ethernet Performance Report displets you will see a small square box. If you hover over that box, the wording 'Display in Full Screen' will appear. Clicking on Full Screen will open a new window with just the report you are viewing. You can use Full Screen to see all of the information contained in a report in a window all by itself

|                                |                              | About 👗                     |  |  |  |  |
|--------------------------------|------------------------------|-----------------------------|--|--|--|--|
| Version: VIN 5.1 User: clane • |                              |                             |  |  |  |  |
|                                |                              | (I)                         |  |  |  |  |
|                                |                              |                             |  |  |  |  |
|                                |                              |                             |  |  |  |  |
| Fram<br>iutes (                | RX Utilization               | TX Utilization<br>5 minutes |  |  |  |  |
|                                | 0.064 Mb/s                   | 0.049 Mb/s                  |  |  |  |  |
|                                |                              |                             |  |  |  |  |
|                                |                              |                             |  |  |  |  |
|                                |                              |                             |  |  |  |  |
|                                |                              |                             |  |  |  |  |
|                                | ٨                            | Ā                           |  |  |  |  |
| )/s                            | $\Lambda$                    |                             |  |  |  |  |
| )/s                            | - / \                        |                             |  |  |  |  |
| 1/s                            |                              |                             |  |  |  |  |
| )/s -                          |                              | 20                          |  |  |  |  |
| 06:40                          | 5 minutes                    | 5.20                        |  |  |  |  |
| RX Utiliz<br>TX Utiliz         | ation (Mb/s)<br>ation (Mb/s) |                             |  |  |  |  |

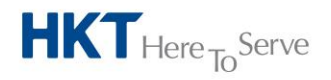

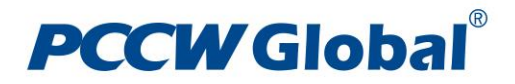

In Full Screen mode, you also have the ability to export the report to a text file, excel file, PDF file, or XML file by selecting either of those options in the upper left-hand corner of the window. You can also choose more granular time reporting options

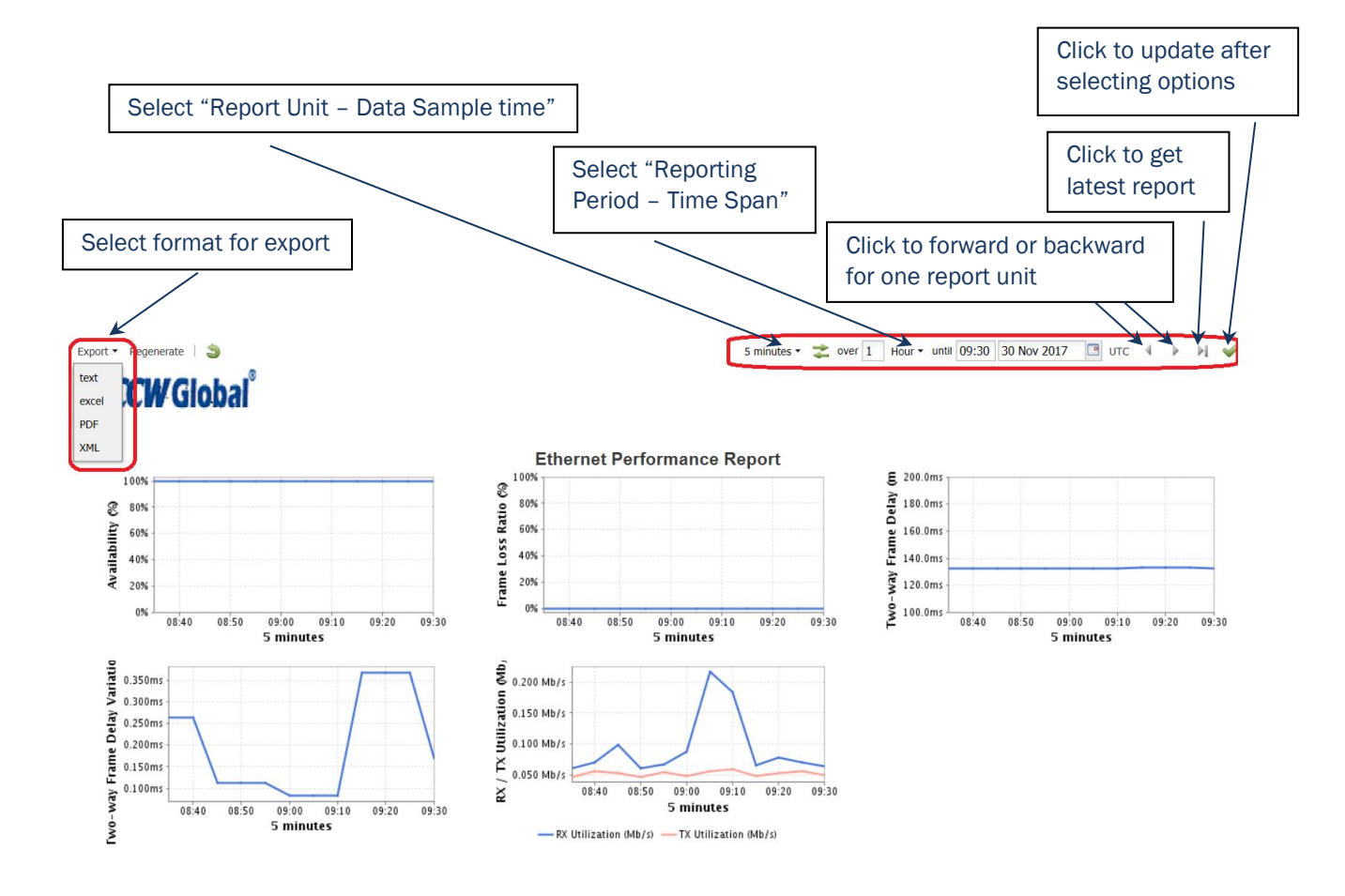

-- End of Document --

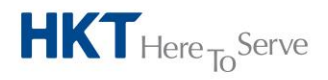